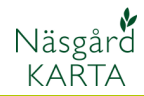

# Blommande fältkanter i Skåne 2020

Förutsättningar

Samlar alla fältkanter i kartor så entreprenörerna får en samlad bild var de fältkanterna skall sås oberoende av vilken lantbrukare fälten tillhör, samt att olika externa aktörer skall kunna se var de olika fältkanterna finns.

Det finns tre olika kartor 2020, som fältkanterna skall läggas in i, beroende på vilken entreprenör som skall så kantzonen. Detta beror i sin tur vilken kommun fältet tillhör.

Namnen på kartorna i Näsgård är:

Södra Skåne, blommande zoner.

Nordvästra Skåne, blommande zoner.

Nordöstra Skåne, blommande zoner.

Dessutom finns en karta för hela Skåne, där kantzoner som lantbrukaren själv sår skall ritas in:

Egensådd, blommande zoner

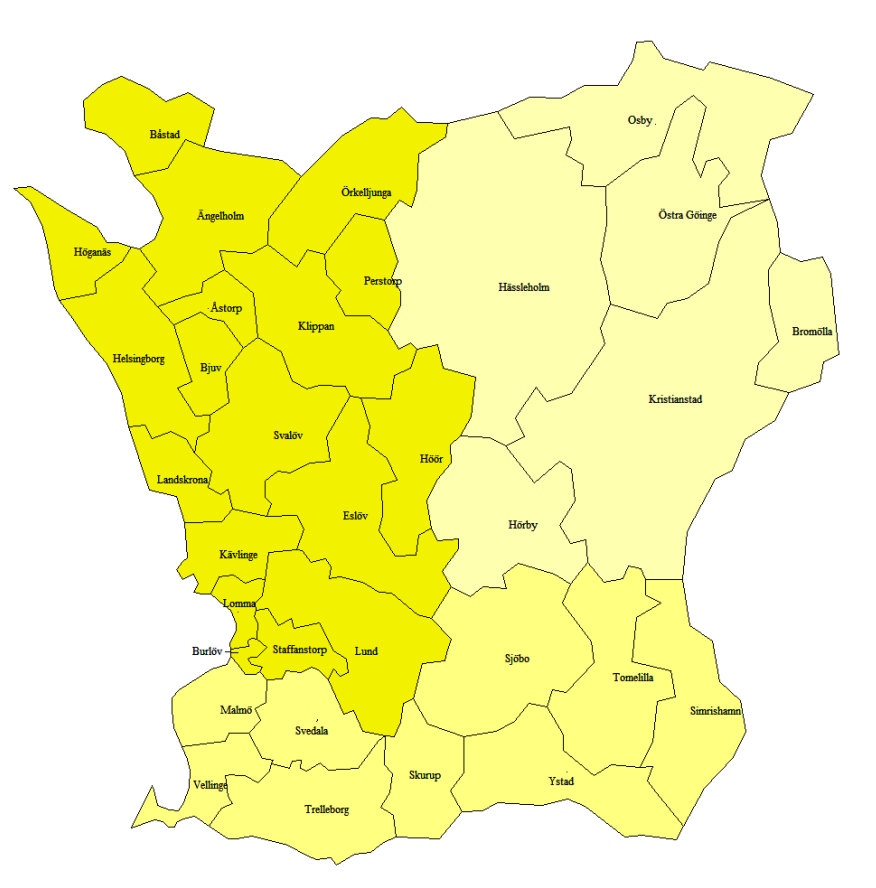

Arbetsgång Beroende på om lantbrukarens karta finns inlagd i Näsgård Karta eller inte, finns det olika sätt att få in uppgifterna i de gemensamma kartorna. 1. Kopiera fältkanter och/eller skifte från Sida 2 lantbrukarens karta i Näsgård (obs endast från Online kartor) 2. Skapa fältkant och/eller skifte direkt i kar-Sida 7 tan.

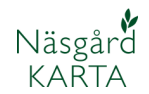

# Kopiera fältkanter från lantbrukarens karta i Näsgård

Allmänt

Här visas hur en obrukad fältkant kopieras från en kunds karta. Det fungera på samma sätt att kopiera ett helt fält om detta är aktuellt.

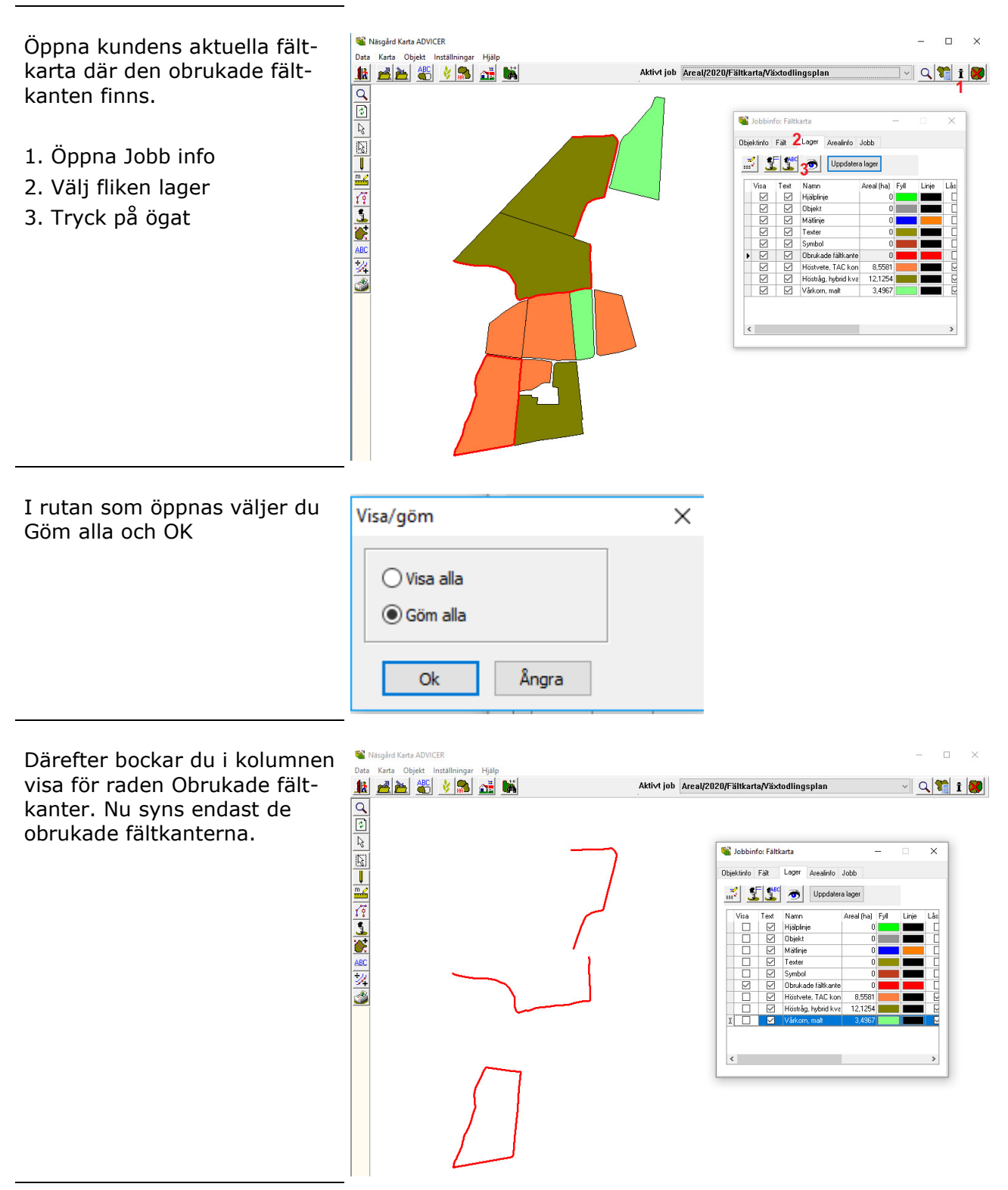

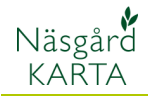

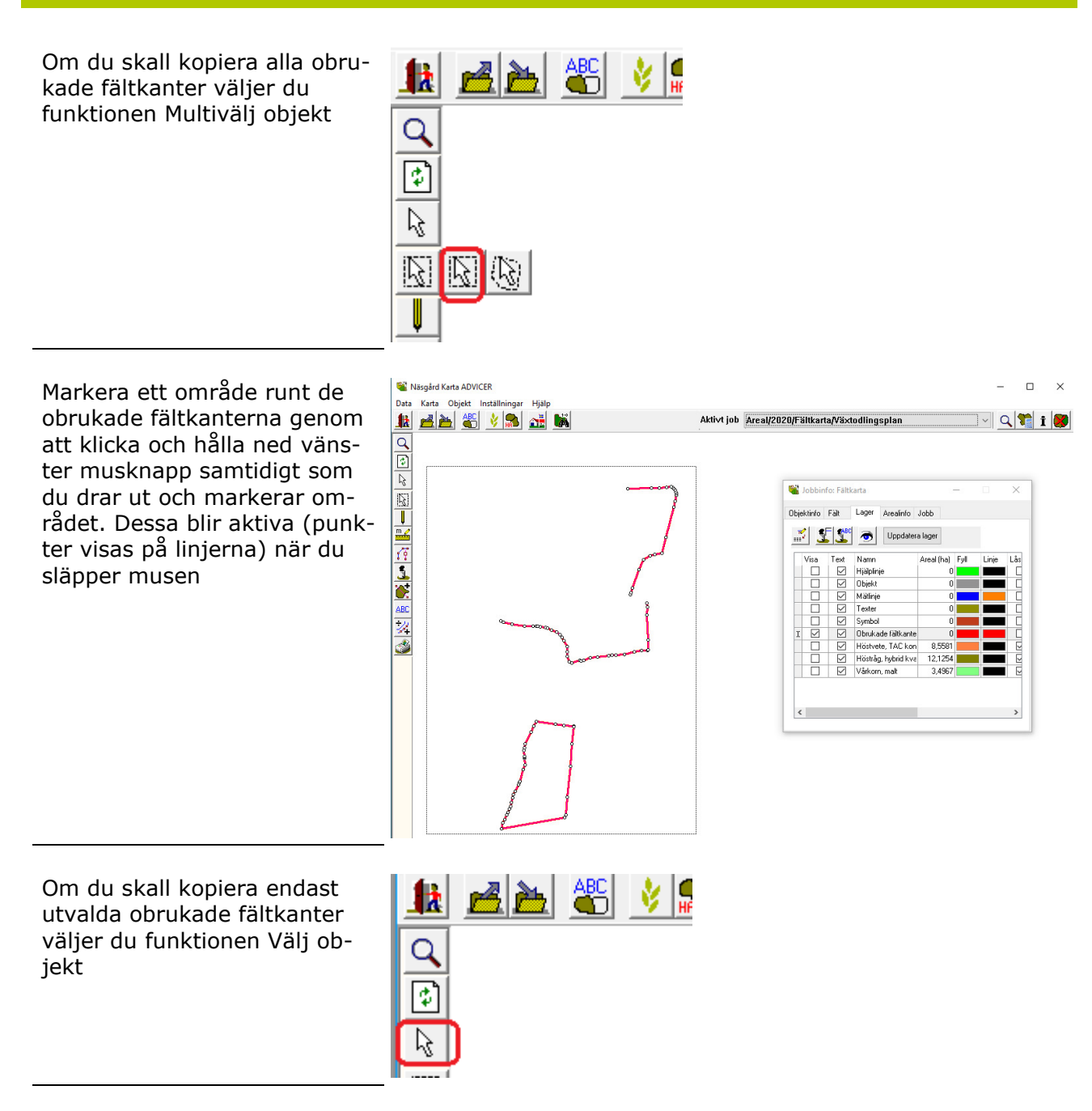

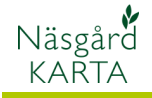

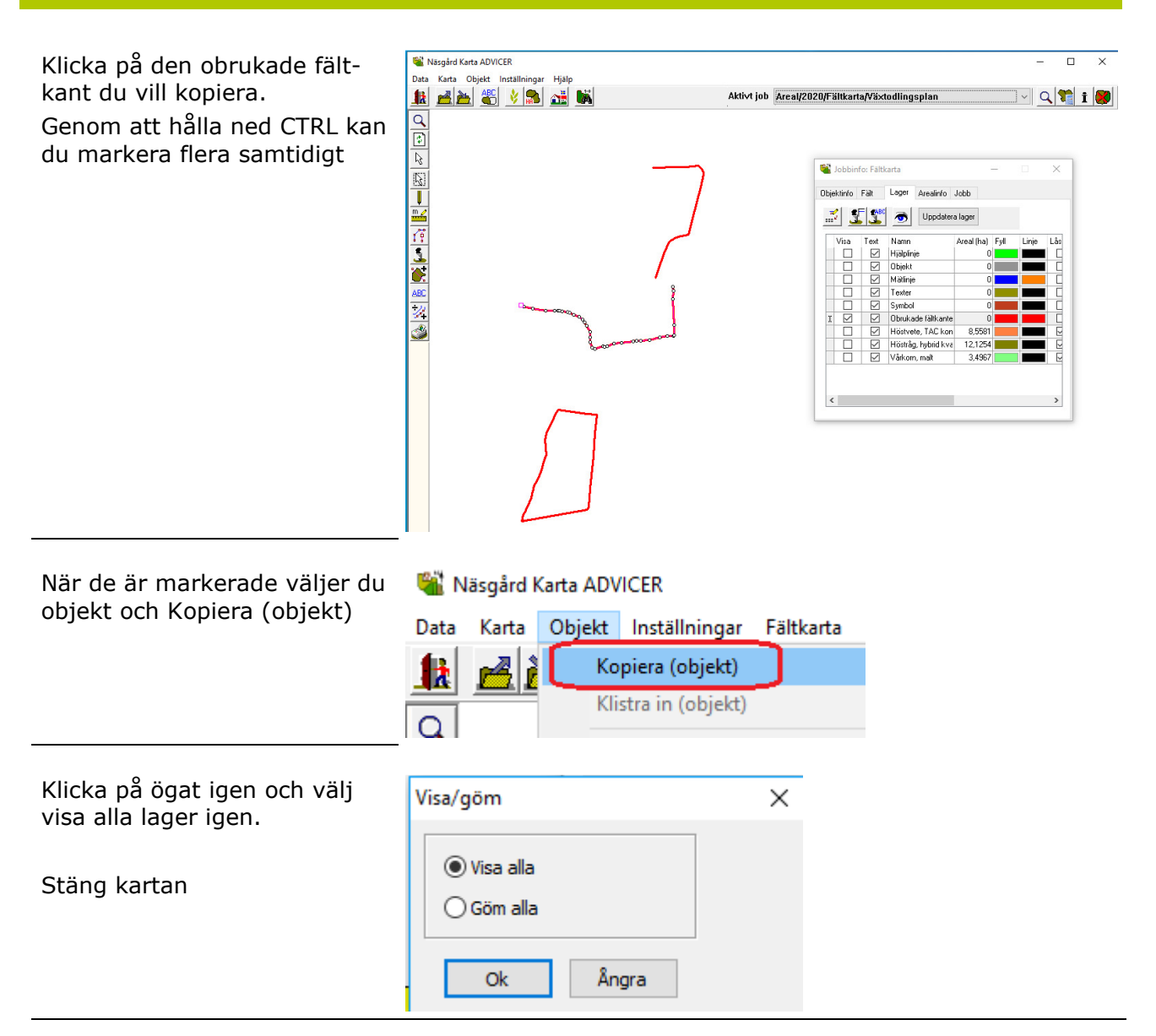

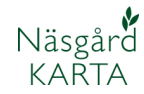

# Klistra in fältkanter i entreprenörs karta

Nu skall du öppna driftsenheten Skåne blommar.

- 1. Öppna Driftsenheter
- 2. Sök efter Skåne blommar
- 3. Markera driftsenheten
- 4. Öppna med Välj

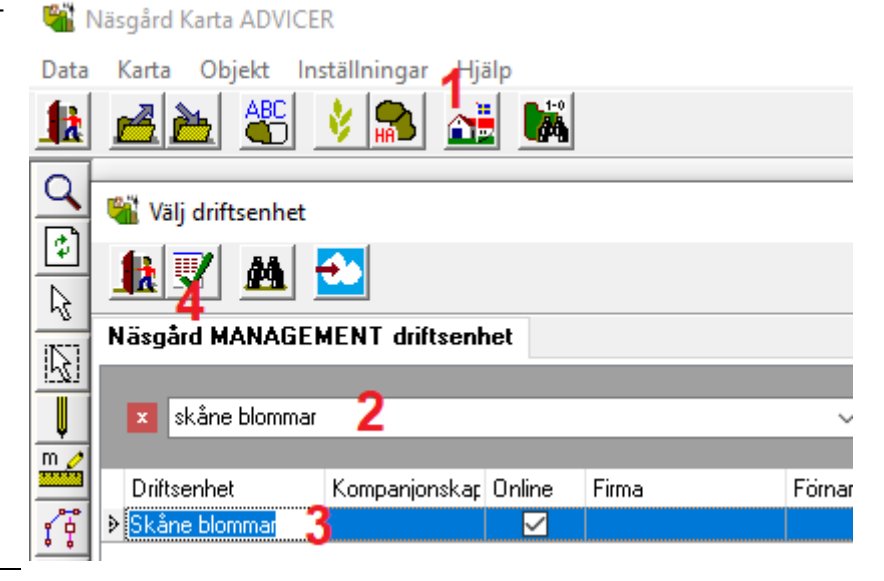

Därefter skall du öppna aktuell karta.

1. Öppna Jobb översikt

2. Markera den kartan för aktuell entreprenör (beroende på vilken kommun där fältkanten finns)

3. Eller kartan Egensådd om lantbrukaren sår kantzonen själv.

4. Öppna kartan med Godkänn/välj

Välj Objekt och Klistra in

| Data         | Karta Objekt Inställningar Hjälp                       |       |   |
|--------------|--------------------------------------------------------|-------|---|
|              | 🛋 🚵 🔌 🔝 🚵 📕                                            |       |   |
| Q            |                                                        |       |   |
| ٢            | i Jobb-översikt                                        |       |   |
| 6            |                                                        |       |   |
| $\mathbb{E}$ |                                                        |       |   |
| U            | Driftsenhet Alla ~ Jobbkod Alla ~                      |       |   |
| m 🏒          | Driftsenhet Jobbkod Jobbeskrivning                     | Skö ♡ | A |
|              | Skåne blommar Info Södra Skåne, blommande zoner        | 2020  |   |
| 1.5          | Skåne blommar Z Info Nordvästra Skåne, blommande zoner | 2020  |   |
| 5            | Skåne blommar Info Nordöstra Skåne, blommande zoner    | 2020  | Г |
|              | Skåne blommar 3 Info Egensådd, blommande zoner         | 2020  |   |
| <u></u>      |                                                        |       |   |

 Wäsgård Karta ADVICER

 Data Karta Objekt Inställningar Fältkarta

 Image: State Constraint of the state of the stateo

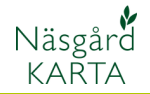

 Nu klistras linjerna in som hjälplinjer. När de är aktiva
Öppnar du jobbinfo och

fliken Objektinfo

3. Välj Rätta

4. skifta på raden Nytt lager till Blommande Flerårig eller Blommande Ettårig.

Godkänn med OK

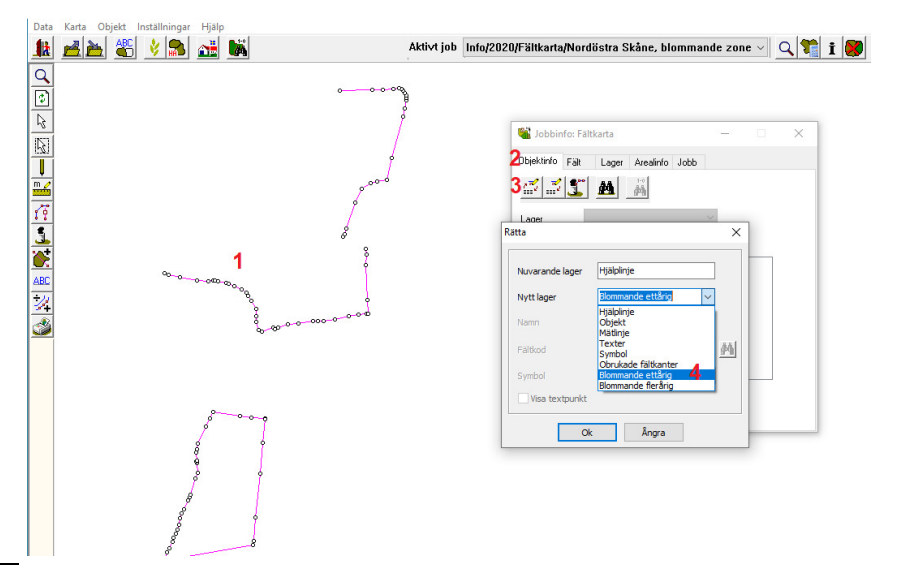

För att lantbrukarens namn och fältkantens längd eller areal skall visas i Näsgård Mobile, väljer du:

- 1. Välj objekt
- 2. Klicka på en fältkant

3. Välj rätta på fliken Objektinfo

4. På raden namn tar du bort texten eller tal med parantes och skriver in löpnummer från Excelfilen, till exempel: NV-1, lantbrukarens namn och längden på fältkanten alternativ arealen på blommande trädan.

Spara kartan och gör om proceduren för övriga lantbrukare som ingår i projektet.

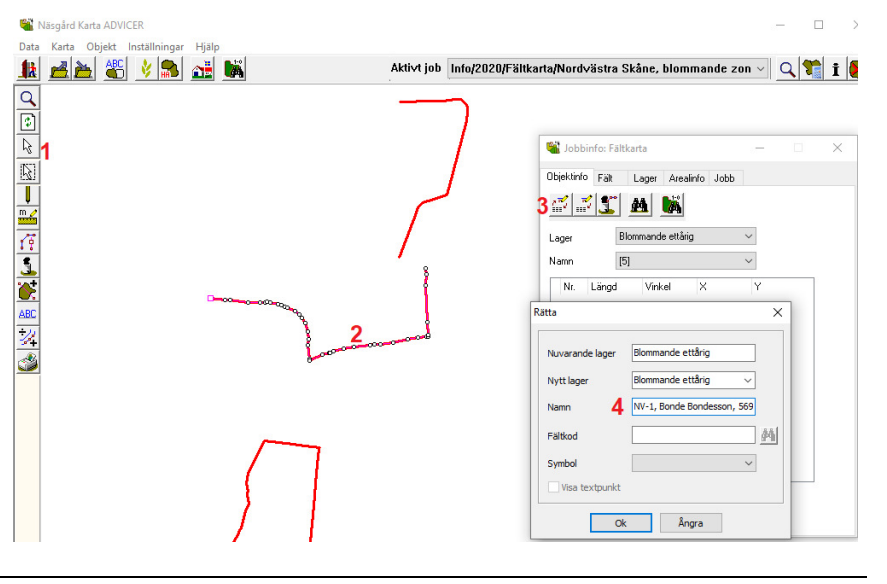

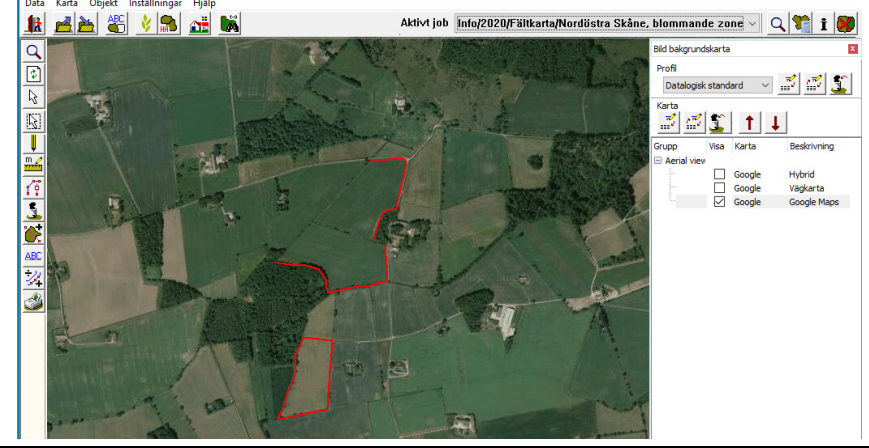

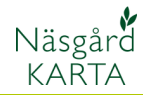

# Skapa fältkant och/eller skifte direkt i kartan.

Data

Börja med att öppna driftsenheten Skåne blommar i Näsgård Karta.

- 1. Öppna Driftsenheter
- 2. Sök efter Skåne blommar
- 3. Markera driftsenheten
- 4. Öppna med Välj

Ż **6**6 Q 🕌 Välj driftsenhet ¢ Ø9 2 Näsgård MANAGEMENT driftsenhet  $\mathbb{R}$ 2 skåne blommar m Driftsenhet Kompanjonskap Online Firma Förnar Skåne blommar  $\checkmark$ 1 9

Hjälp

Öppna kartan där du vill skapa en fältkant.

1. Öppna Jobb översikt

 2. Markera den kartan som är aktuell (beroende på vilken kommun där fältkanten finns)
3. Öppna kartan med Godkänn/välj

### Näsgård Karta ADVICER

📽 Näsgård Karta ADVICER

Karta Objekt Inställningar

| Data     | Karta Objekt Inställningar Hjälp                      |       |          |           |   |
|----------|-------------------------------------------------------|-------|----------|-----------|---|
| k        | 🛋 🚵 🔌 🙈 💒 🛤                                           |       | Akt      | ivt job   |   |
|          | Jobb-översikt                                         |       |          |           |   |
| 2        |                                                       |       |          |           |   |
| <u> </u> | Dhitsennet Alia V Jobbkod Alia V                      |       |          |           |   |
| <b>V</b> | Driftsenhet Jobbkod Jobbeskrivning                    | Skö ∇ | Aktiv ka | Тур       | 5 |
| <u> </u> | Skåne blommar Info Södra Skåne, blommande zoner       | 2020  |          | Fältkarta | A |
| 77       | Skåne blommar Info Nordvästra Skåne, blommande zoner  | 2020  | - F      | Fältkarta | ß |
|          | Skåne blommar 2 Info Nordöstra Skåne, blommande zoner | 2020  |          | Fältkarta | 1 |
|          |                                                       |       |          |           |   |

Öppna Google Map kartan och zooma in till området där fältet finns.

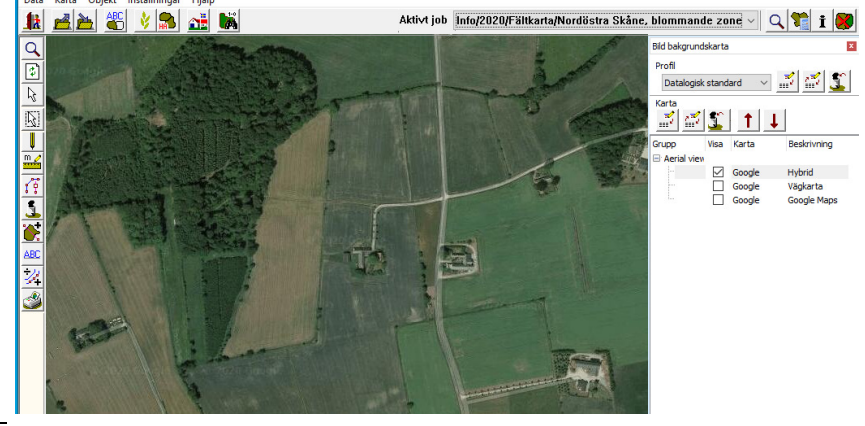

![](_page_7_Picture_1.jpeg)

Därefter väljer du: 1. Fliken Vektor bakgrundskarta 2. Bocka för den senaste blockkartan

![](_page_7_Figure_3.jpeg)

Aktivt job 2019 EU-blockkarta

Därefter skall du välja de aktuella blocken där fältkanterna finns:

1. Klicka på Välj objekt

2. Klicka därefter på blocket, ett besked visas att skifta karta svara Ja på det. Genom att hålla ned CTRL kan du markera flera.

När de är markerade väljer du objekt och Kopiera (objekt)

#### Da arta 1 10 1 upp Karta 2019 E 2018 El Solitärt Mur & c Småvat 2 // 3

## Näsgård Karta ADVICER

🛃 🛎 🔌 📚 👪

Data Karta

![](_page_7_Figure_10.jpeg)

Därefter skiftar du till fältkartan på raden aktivt jobb.

![](_page_7_Picture_12.jpeg)

Välj Objekt och Klistra in

![](_page_7_Figure_14.jpeg)

![](_page_7_Figure_15.jpeg)

![](_page_8_Picture_1.jpeg)

![](_page_8_Figure_2.jpeg)

# Välj pennan och Rita längs valt objekt.

![](_page_8_Figure_4.jpeg)

I beskedet som visas väljer du om du skall rita runt hela eller längs en del av fältet.

![](_page_8_Picture_6.jpeg)

Om du väljer att rita längs en del av fältet, klickar du på en punkt där fältkanten börjar och en punkt där den slutar. Detta skall du göra medsols.

![](_page_8_Picture_8.jpeg)

![](_page_9_Picture_1.jpeg)

## Därefter öppnar du

1. Jobb info och fliken Objektinfo

2. Välj Rätta

3. skifta på raden Nytt lager till Blommande Flerårig eller Blommande Ettårig.

4. På raden namn tar du bort texten eller tal med parantes och skriver in löpnummer från Excelfilen, till exempel: NV-1, lantbrukarens namn och längden på fältkanten alternativ arealen på blommande trädan Godkänn med OK

OBS. Om du väljer att rita runt hela fältet, skall du först skifta till lagret Obrukade fältkanter, godkänna med OK och därefter på nytt välja rätta och skifta på raden Nytt lager till Blommande Flerårig eller Blommande Ettårig, samt lantbrukarens namn och fältkantens längd.

Godkänn med OK

Om du inte gör detta så kommer hela fältet att bli en fältkant

När du har ritat in alla fältkanter skall fälten raderas då det endast är fältkanterna som skall visas.

Välj Ta bort och Ta bort alla hjälplinjer, svara Ja på beskedet som visas

![](_page_9_Picture_12.jpeg)

![](_page_9_Figure_13.jpeg)

![](_page_9_Figure_14.jpeg)

![](_page_10_Picture_1.jpeg)

Nu skall endast fältkanterna visas på skärmen. **Spara kar-**tan.

![](_page_10_Figure_3.jpeg)

# Visa Blommande fältkanter i Näsgård Mobile

Öppna Näsgård Mobile app eller hemsidan

## mobile.datalogisk.se

Det finns en allmän inloggning till kartorna som är:

# Användarnamn:

skåne

### Inloggningskod:

blommar2020

Bocka för Skåne blommar och godkänn med OK

Välj **Karta** uppe till vänster, du kan där välja en eller flera kartor som du vill se.

|    |         | DRIFTSENHETER   |
|----|---------|-----------------|
| ng | •       | sök driftsenhet |
|    | <b></b> | Skåne blommar   |
|    |         |                 |
|    |         |                 |
|    |         | Ok              |
| ch |         |                 |

| Alla | Kartor 2020                                                              |  |
|------|--------------------------------------------------------------------------|--|
|      | Skördeår 2020                                                            |  |
|      | Info, Södra Skåne, blommande zoner (Aktiv)<br>Driftsenhet:Skåne blommar, |  |
|      | Info, Nordvästra Skåne, blommande zoner<br>Driftsenhet:Skåne blommar,    |  |
|      | Info, Nordöstra Skåne, blommande zoner<br>Driftsenhet:Skåne blommar,     |  |
|      | Info, Egensådd, blommande zoner<br>Driftsenhet:Skåne blommar,            |  |
|      | Ok Ångra                                                                 |  |

![](_page_11_Picture_1.jpeg)

Genom att zooma in visas uppgifterna om vilken lantbrukare som fältkanten tillhör.

![](_page_11_Picture_3.jpeg)